## 9<sup>th</sup> Conference on Composite Construction in Steel and Concrete (CCIX)

# How to submit your **Full Paper** to ScholarOne Manuscripts

(after acceptance of your Extended Abstract by the CCIX Organizing Committee)

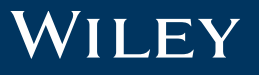

# How to submit your Full Paper

to ScholarOne Manuscipts

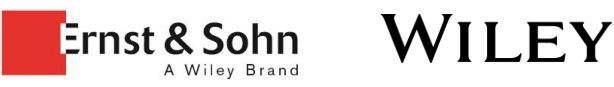

## Please Note

First of all, thank you for submitting your Extend Abstracts to CCIX. Once you have received an **Acceptance Letter** by the CCIX Organizing Committee you are eligible to submit your **Full Paper**.

It is important you follow this guide, in order to upload your Full Paper under the same **«ID»** you have previously uploaded your Extended Abstract, so the CCIX Organizing Committee can correctly assign your **Full Paper** to your previous **Extended Abstract**.

*If you have any questions, please do not hesitate to contact* <u>us</u>.

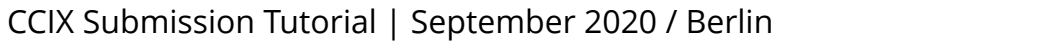

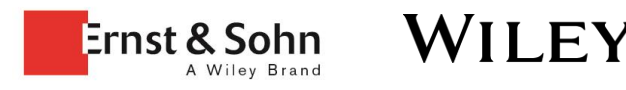

### CCIX – 9TH INTERNATIONAL CONFERENCE ON COMPOSITE CONSTRUCTION IN STEEL AND CONCRETE

26 - 30 JULY 2021, STROMBERG, GERMANY

ScholarOne Manuscripts

# Login (1/2)

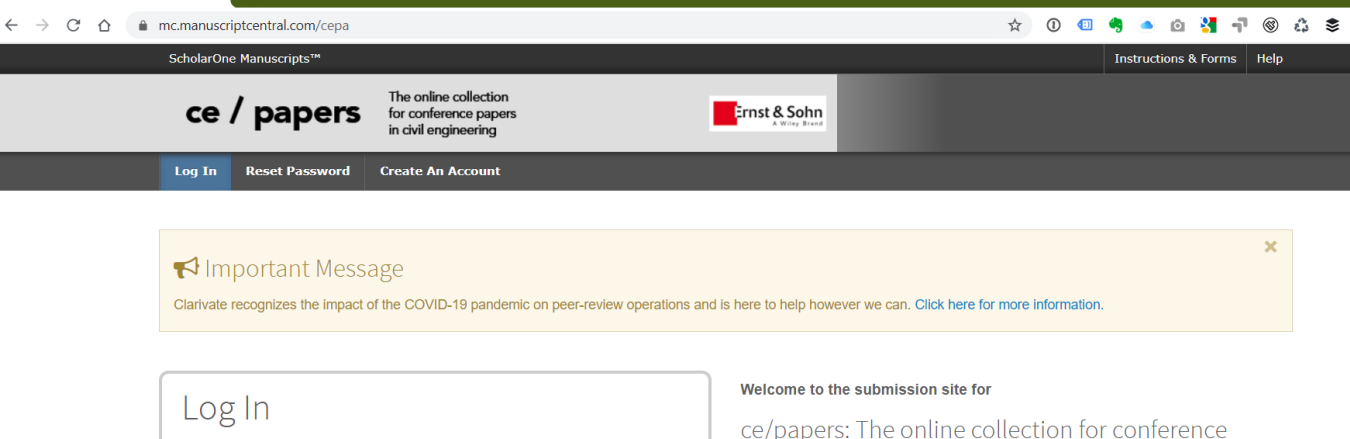

- Open a browser and visit <u>https://mc.manuscriptcentral.com/cepa</u>
- Login using your credentials
- Press «Log in»

| Log In<br>User ID<br>I<br>Password<br>Log In<br>Cog In With ORCID ID | C                | reate an Account<br>Reset Password | Welcome to the submission site for<br>ce/papers: The online collection for conference<br>papers in civil engineering<br>To begin, log in with your user ID and password.<br>If you are unsure about whether or not you have an account, or have forgotten your<br>password, go to the Reset Password screen.<br>Please follow the submission tutorial in order to submit your paper. |
|----------------------------------------------------------------------|------------------|------------------------------------|----------------------------------------------------------------------------------------------------|
| Resources                                                            | • Journal Home 🕼 |                                    |                                                                                                    |

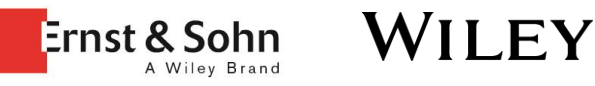

Login (2/2)

Click on «Author»

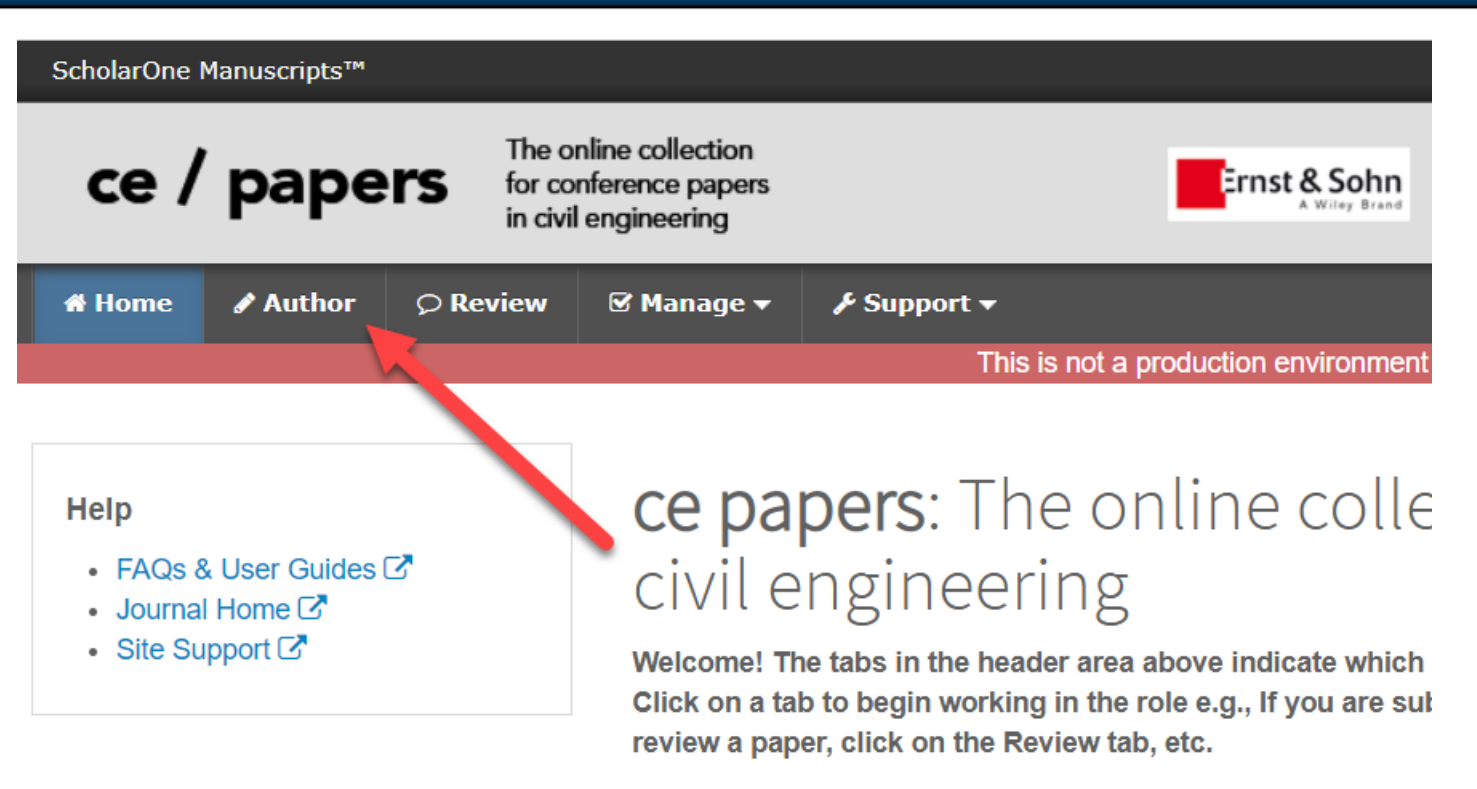

Associate your ScholarOne account with your ORCID iD tod

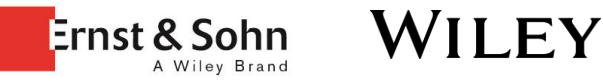

CCIX – 9TH INTERNATIONAL CONFERENCE ON COMPOSITE CONSTRUCTION IN STEEL AND CONCRETE

26 - 30 JULY 2021, STROMBERG, GERMANY

Submission of Full Paper

- Click on «Manuscripts with Decisions» on the left-hand menu (if not already selected automatically)
- Click on «create revision» of your manuscript in the right-hand overview in order to start the submission process for your Full Paper.

| ce /                                  | pape                       | rs         | The online col<br>for conference<br>in civil engine | llection<br>e papers<br>ering | <b>a series a series a </b> | nst & Sohn     |                                                                    |             |             |
|---------------------------------------|----------------------------|------------|-----------------------------------------------------|-------------------------------|----------------------------------------------------------------------------------------------------|----------------|--------------------------------------------------------------------|-------------|-------------|
| 🕷 Home                                | 🖋 Author                   | © Rev      | view 🗹 Ma                                           | anage <del>v</del>            | F Support →                                                                                                    |                |                                                                    |             |             |
| Author Dashboard                      |                            |            |                                                     |                               |                                                                                                    |                |                                                                    |             |             |
|                                       |                            |            |                                                     |                               | This is not a production                                                                                                    | n environment  |                                                                    |             |             |
| Author Das<br>3 Manusci<br>5 Withdray | shboard<br>ripts with Deci | 1<br>sions |                                                     | lanu                          | scripts with De                                                                                                    | cisions        |                                                                    |             |             |
|                                       |                            |            | A                                                   | CTION                         | STATUS                                                                                                    | ID             | TITLE                                                              | SUBMITTED   | DECISIONED  |
| 1 Manuscr                             | ripts Awaiting Re          | evision    | > cr<br>re                                          | eate a                        | Zorganizing Committee, CCIX                                                                                                    | cepa.202000111 | Testpaper for Tutorial<br>View Submission<br>[View Original Files] | 22-Dec-2020 | 22-Dec-2020 |
| Start Nev                             | w Submission               |            | >                                                   |                               | <ul> <li>Abstract accepted (22-Dec-<br/>2020)</li> </ul>                                                                                                    |                |                                                                    |             |             |
| 5 Most R                              | Recent E-mails             |            | >                                                   |                               | <ul> <li>Due on: 02-Apr-2021</li> </ul>                                                                                                    |                |                                                                    |             |             |

view decision lette

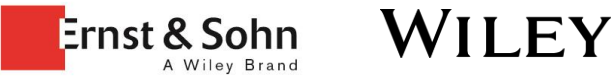

# Submission of Full Paper

- If you need to change the **title** of your submission, please follow page six of <u>this</u> documentation.
- If you need to change the keywords of your submission, please follow page 9 of this documentation
- If you need to change the list of authors of your submission, please follow page 10 of this documentation.

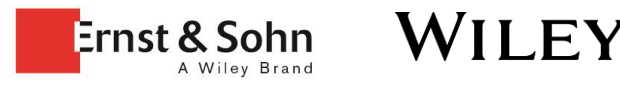

### CCIX – 9TH INTERNATIONAL CONFERENCE ON COMPOSITE CONSTRUCTION IN STEEL AND CONCRETE

26 - 30 JULY 2021, STROMBERG, GERMANY

# Submission of Full Paper

The submission process for **the Full Paper** is nearly the same as for the **Extended Abstract** with one small difference:

- 1. Click on «Step 2: Type, Title & Abstract»
- 2. Change your Manuscript Type from «Abstract» to «Full Paper»
- 3. Scroll to the bottom of the page and click «Save & continue»

| 🖶 Home                                                                                  | 🖋 Author                     |               | 🗹 Manage 👻                                                          | א Support →                          |  |  |  |  |  |
|-----------------------------------------------------------------------------------------|------------------------------|---------------|---------------------------------------------------------------------|--------------------------------------|--|--|--|--|--|
| Author Dash                                                                             | uthor Dashboard / Submission |               |                                                                     |                                      |  |  |  |  |  |
|                                                                                         |                              |               |                                                                     | This is not a production environment |  |  |  |  |  |
|                                                                                         |                              |               |                                                                     |                                      |  |  |  |  |  |
| Submissior                                                                              | າ                            |               | Step 2                                                              | 2: Type, Title, & Abstract           |  |  |  |  |  |
| Step 1: View and Respond to > Decision Letter                                           |                              | Welcome to th | Welcome to the web submission and review site of <b>ce / papers</b> |                                      |  |  |  |  |  |
| Step 2: Type, Title, & Abstract >                                                       |                              | * = Required  | = Required Fields                                                   |                                      |  |  |  |  |  |
| 🖌 Step 3: F                                                                             | ile Upload                   |               |                                                                     |                                      |  |  |  |  |  |
| 🖌 Step 4: A                                                                             | ttributes                    |               | * Туре: 🛛                                                           | Edit                                 |  |  |  |  |  |
| 🖌 Step 5: A                                                                             | uthors & Instit              | tutions >     | CHOICE                                                              | ТҮРЕ                                 |  |  |  |  |  |
| <ul> <li>Step 6: Details &amp; Comments</li> <li>Step 7: Review &amp; Submit</li> </ul> |                              | ۲             | Full Paper                                                          |                                      |  |  |  |  |  |
|                                                                                         |                              | 0             | 2 Abstract                                                          |                                      |  |  |  |  |  |
|                                                                                         |                              |               |                                                                     |                                      |  |  |  |  |  |
|                                                                                         |                              |               |                                                                     |                                      |  |  |  |  |  |

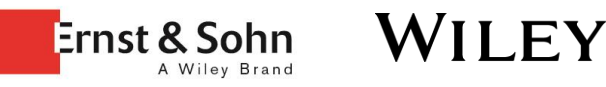

CCIX – 9TH INTERNATIONAL CONFERENCE ON COMPOSITE CONSTRUCTION IN STEEL AND CONCRETE

26 - 30 JULY 2021, STROMBERG, GERMANY

### Submission of

Full Paper

When you have prepared your Full Paper and you're ready to upload:

- Click on «Step 3: File Upload»
- 2. You can remove the previous file of your Extended Abstract in this dialogue. Although it is no longer shown here, the CCIX Organizing Committee will have access to the accepted version of your Extended Abstract.

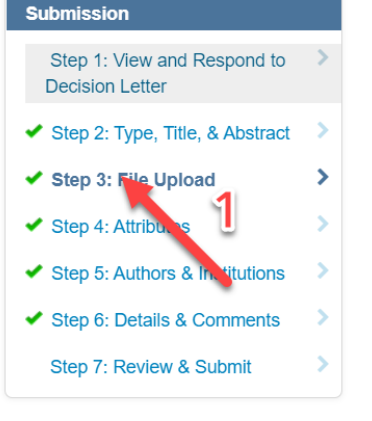

|                 |         |                                                            |                        | 0.07            | OUT OF 7.        |
|-----------------|---------|------------------------------------------------------------|------------------------|-----------------|------------------|
| ORDER           | ACTIONS | FILE                                                       | * FILE<br>DESIGNATIONS | UPLOAD<br>DATE  | UPLO/<br>BY      |
| 1 ✓<br>C Update | Select: | TestSubmission_with1Figand1Table.doc<br>2 <sup>73 KB</sup> | Main Document          | 22-Dec-<br>2020 | Stefan<br>Körnig |
| SELECTIO        | ON      | FILE DESIGNATIONS                                          |                        |                 |                  |
|                 |         |                                                            |                        |                 |                  |

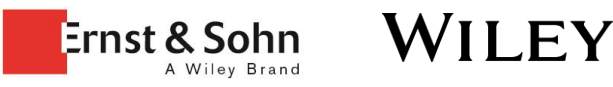

- Click on «Select File 1» in order to select your main document (.docx) from your computer. Repeat the process in case you need to upload several files, such as images.
- 2. Click on «Upload» in order to upload your selected files.
- 3. Click on «Update Order» in case you see an error message.
- 4. Click on «Save & Continue» in order to proceed with the next step.

| Files 🛛                     |                           |                     |             | 0.00 OUT OF 73.24 MB |  |
|-----------------------------|---------------------------|---------------------|-------------|----------------------|--|
| ORDER ACTIONS               | FILE                      | * FILE DESIGNATIONS | UPLOAD DATE | UPLOADED BY          |  |
| No files uploaded           |                           |                     |             |                      |  |
| C Update Order Remove All I | Files                     |                     |             |                      |  |
| File Upload                 |                           |                     |             |                      |  |
| SELECTION                   | FILE DESIGN               | NATIONS             |             |                      |  |
| Select File 1               | * Main Docur              | ment                |             |                      |  |
| Select File 2               | Choose File Designation   |                     |             |                      |  |
| Nelect File 3               | Choose File Designation   |                     |             |                      |  |
| No Select File 4            | Choose File Designation   |                     |             |                      |  |
| 𝗞 Select File 5             | Choose File Designation ~ |                     |             |                      |  |
| 𝗞 Select File 6             | Choose File Designation   |                     |             |                      |  |
| 𝗞 Select File 7             | Choose File Designation ~ |                     |             |                      |  |
| 𝗞 Select File 8             | Choose File               | Designation         |             | ~                    |  |
| 𝗞 Select File 9             | Choose File               | Designation         |             | ~                    |  |
| 𝗞 Select File 10            | Choose File               | Designation         |             | ~                    |  |

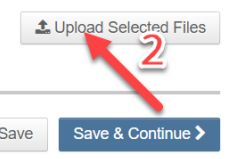

#### CCIXSTED THRATER NATIONAL CONFERENCE ON COMPOSITE CONSTRUCTION IN STEEL AND CONCRETE

26 - 30 JULY 2021, STROMBERG, GERMANY

#### Finally, you are almost done.

On this last page, you can review all entries you have made so far.

Please edit if necessary in order to make sure the list of authors is still correct as well as any other information regarding your submission.

Scroll down to the bottom of the page:

- Click on «View PDF Proof». The browser opens a PDF. Make sure to cross-check whether the PDF looks alright as this is the basis for the review. Close the window. Go back to «Step 2» in case you need to re-upload your submission.
- 2. Once everything is fine, click on «Submit» in order to submit your manuscript to the CCIX Organizing Committee.

#### Submission

- Step 1: View and Respond to Decision Letter
- Step 2: Type, Title, & Abstract
- Step 3: File Upload
- Step 4: Attributes
- Step 5: Authors & Institutions
- Step 6: Details & Comments

Step 7: Review & Submit >

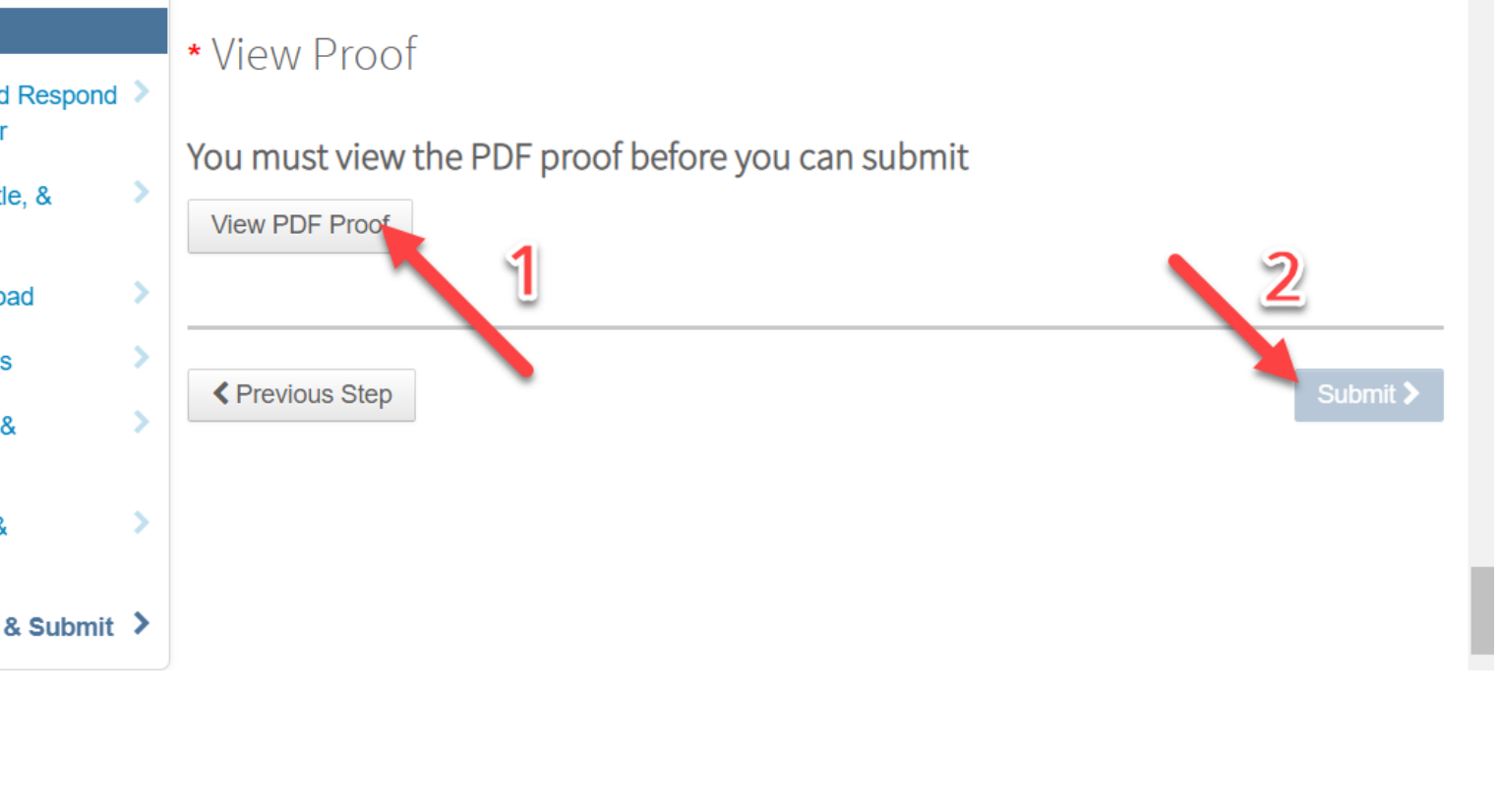

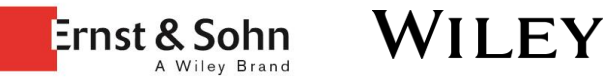

# Thank you for the submission of your Full Paper.

- Please contact <u>ccix@rub.de</u> if you have any questions regarding your submission or the conference.
- Please contact Mrs. Esther Schleidweiler (<u>eschleidwe@wiley.com</u>) if you have any queries regarding this tutorial or the submission system.

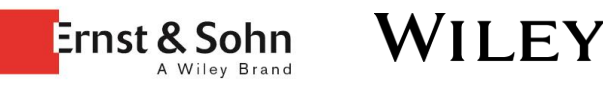